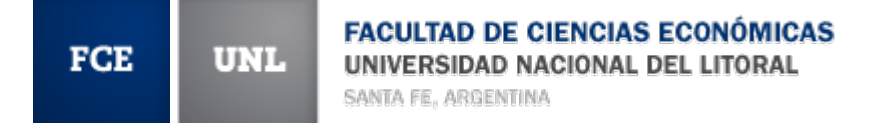

#### Temas a ver:

### Sitio Web, Alumnado, Sistemas FCE

# La información que van a ver a continuación, ya está disponible en el sitio web, sección INGRESANTES

| Ciones Doctor en C<br>Universidad |            | nesto Gore<br>Auditorio Facultad<br>de Buser Aires.<br>Escuela de<br>Gión y Negocios.<br>de San Andrés<br>Auditorio Facultad<br>de Clencias Económicas<br>(Moreno 2557, Santa Fe) |                          | Actividades CPCE/CGCE<br>SICA: Consultas de alumnos |  |
|-----------------------------------|------------|----------------------------------------------------------------------------------------------------|--------------------------|-----------------------------------------------------|--|
|                                   |            |                                                                                                    |                          | CUI: Información en tu e-mail                       |  |
| CIENCIA Y TÉC                     | CNICA      | ESTUDIANTES                                                                                                    | S INTERNACIÓN ES         | CUP: Prácticas laborales y<br>académicas            |  |
| alendario de Even                 | ntos       | Info sobre inscripcione                                                                                                    | es Becas y Convocatorias | Congresos y Jornadas                                |  |
| ctividades de Inve                | estigación | Exámenes                                                                                                    | Programas y Proyectos    | TNEO                                                |  |
| ctividades de Extensión           |            | Consultas                                                                                                    | Movilidad Docente        | INGRESANTES                                         |  |
| nstitutos y Observa               | atorios    | Pasantías rentadas                                                                                                    | Movilidad Estudiantil    | INOICE                                              |  |
| imprendedores + MÁS               |            | + MÁS                                                                                                    | Programa Competitividad  | UNL / FCE                                           |  |

### - Si presentó en ALUMNADO:

- Certificado de alumno regular:
  - DEBE: certificado de finalización de ciclo o título en trámite
  - LÍMITE: último día hábil de abril
- Fotocopia del título sin legalizar:
  - **DEBE:** legalizarla en Rectorado
  - LÍMITE: último día hábil de Noviembre
- Fotocopia del título legalizada en Rectorado:
  - Cumplió con lo necesario 🙂

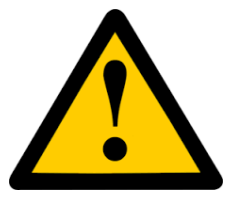

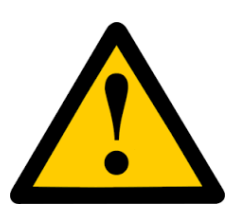

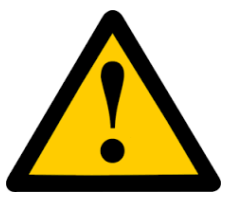

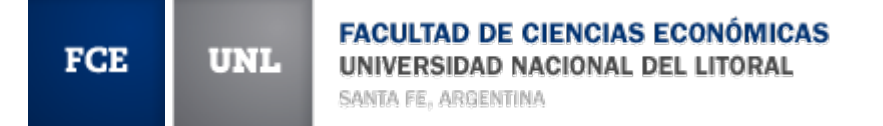

### - Problemas que se generan:

- No poder cursar
- No poder rendir
- No poder realizar trámites administrativos

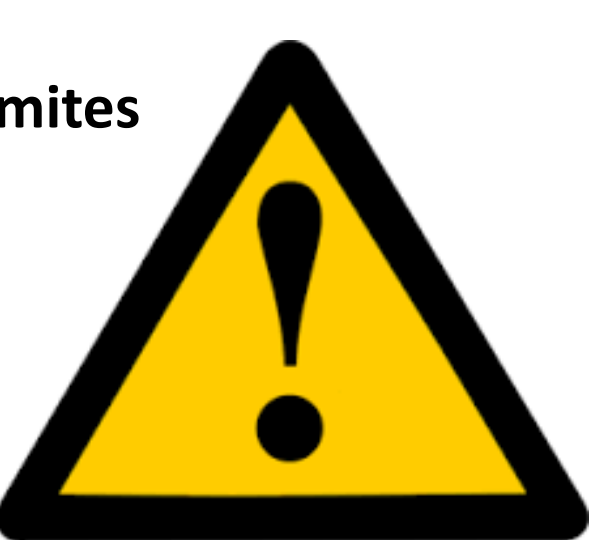

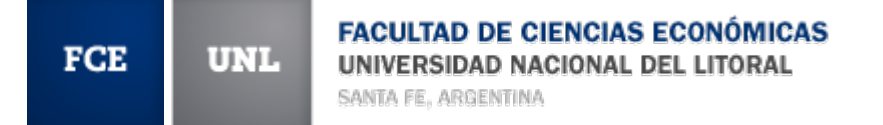

### **Revisión médica**:

realizar el control en la fecha que ya fue asignada.

Problemas ya mencionados.

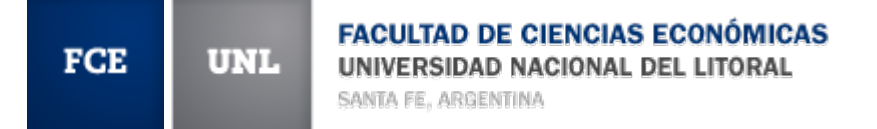

### **CRONOGRAMA:**

#### - Inscripciones:

- Desde el Lunes 21/03 a las 12 hs
- Hasta el Martes 22/03 a las 14 hs
- Inicio de clases: Lunes 28 de Marzo (jueves 24 y viernes 25 son feriados)

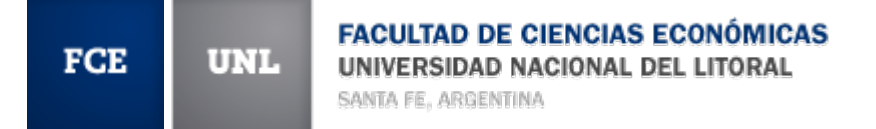

# **INSCRIPCIONES:**

### - Se podrán inscribir a:

- Matemática Básica (2da parte)
- Administración General
- Instituciones de Derecho I
- Inglés Básico (Nivel I)

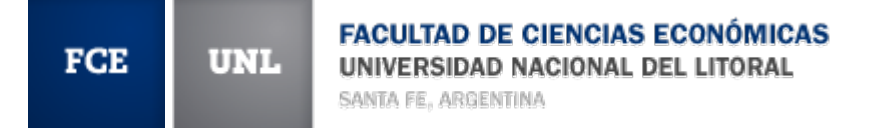

# **INSCRIPCIONES:**

- Matemática Básica tiene 3 días de cursado por semana:
  - Un día cursan el taller
  - Dos días el seminario

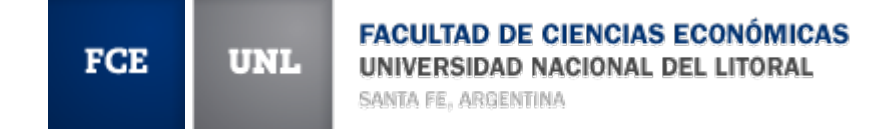

# **INSCRIPCIONES:**

# Si **faltan** aprobar los cursos de

articulación disciplinar (Matemática y/o

Contabilidad primeras partes)

#### podrán**čursar**:

- Instituciones de Derecho I
- Inglés-Idioma extranjero nivel I
- Matemática Básica **1º parte**

**y realizar tutorías** de Contabilidad 1º parte, desde Abril (estar atentos para inscripción)

#### FGE UNL FACULTAD DE CIENCIAS ECONÓMICAS UNIVERSIDAD NACIONAL DEL LITORAL SANTA FE, ARGENTINA

#### Sitio Web, Alumnado, Sistemas FCE

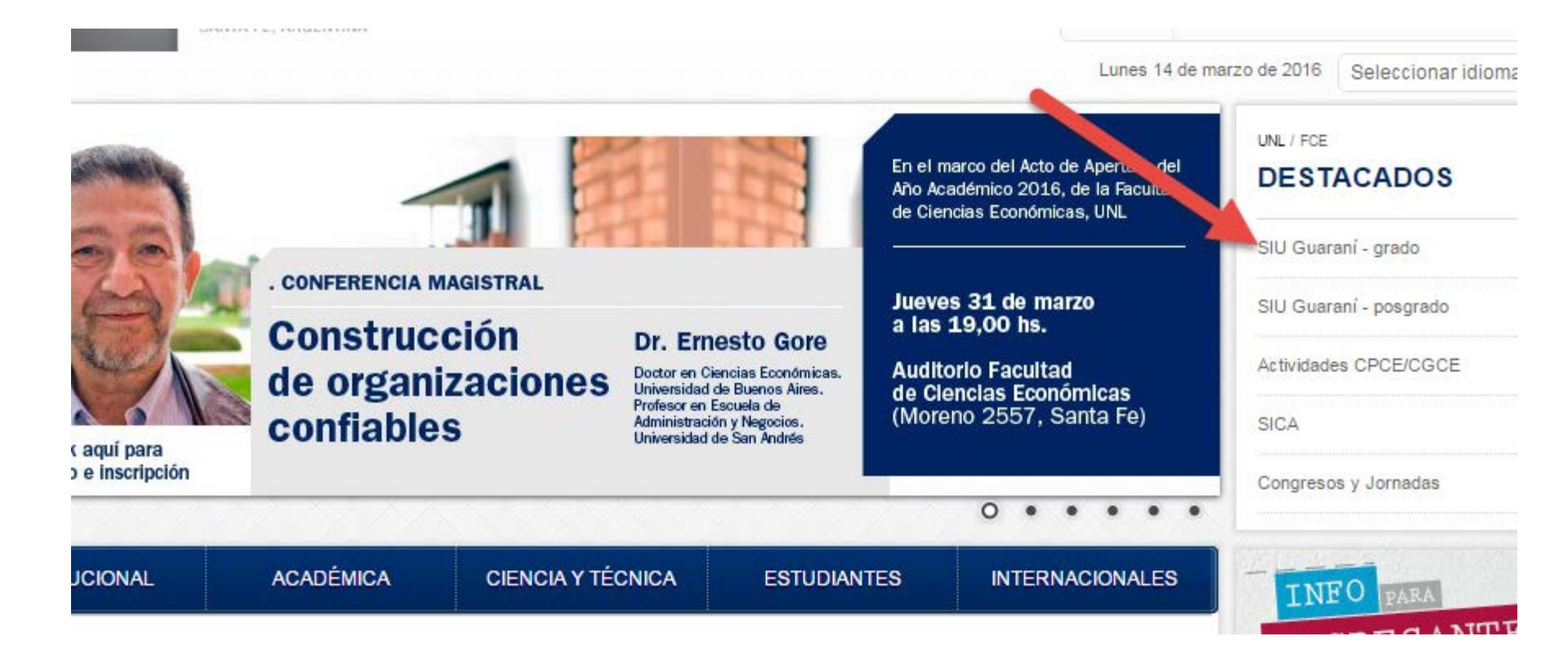

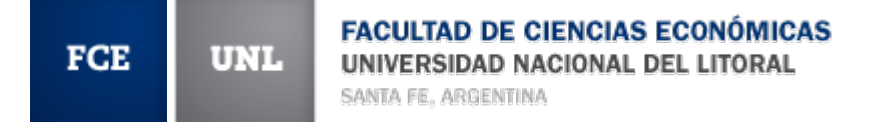

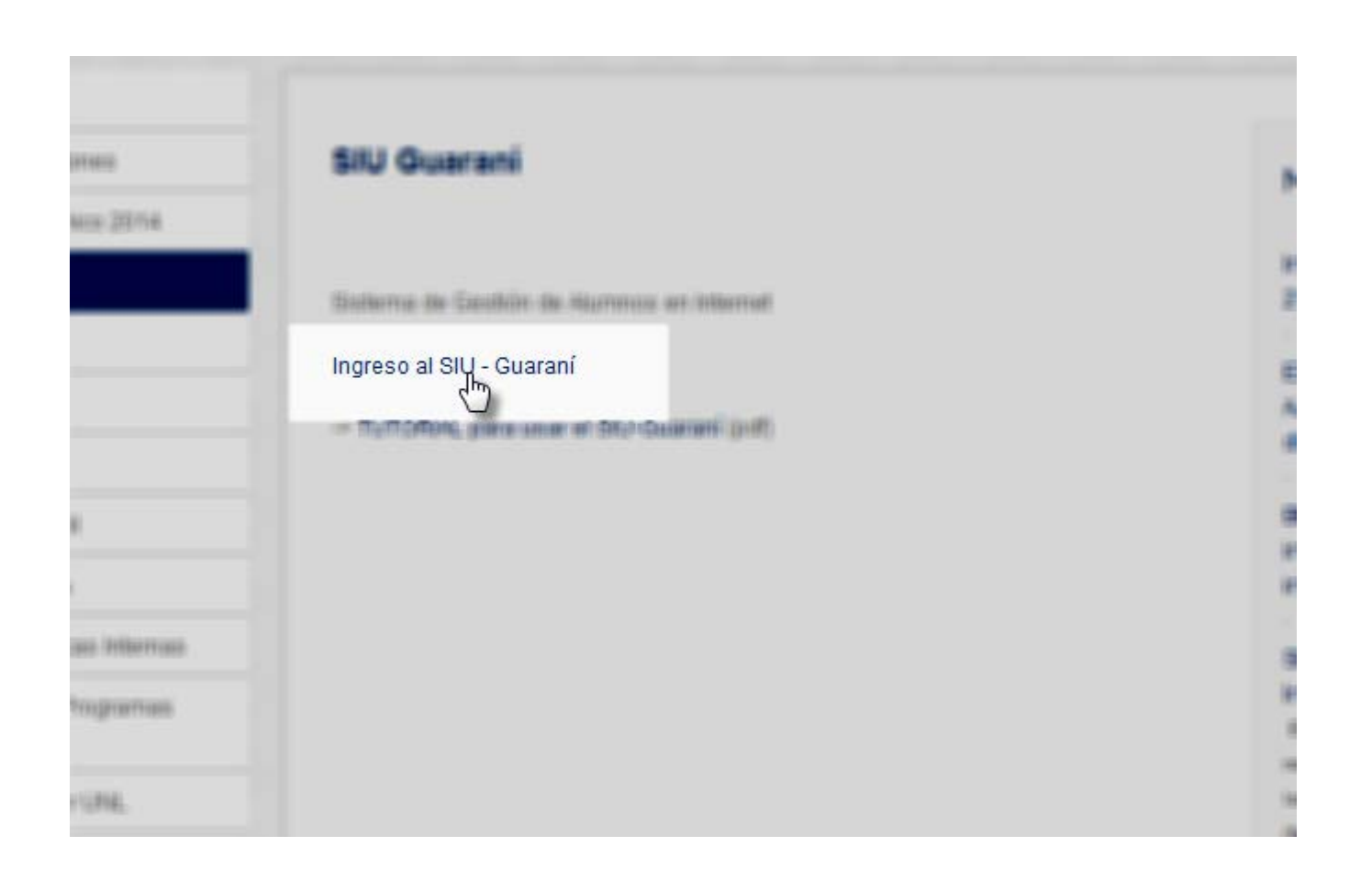

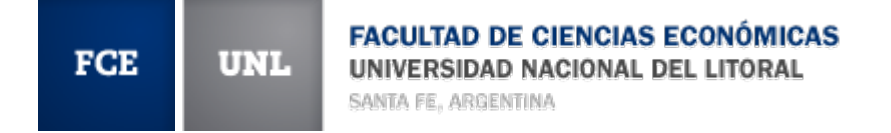

| Acceso Fechas de examen |  | Acceso | Fechas de examen |  |
|-------------------------|--|--------|------------------|--|
|-------------------------|--|--------|------------------|--|

#### Ingresá tus datos

Usuario

Clave

Ingresar

### Usuario: DNI

Clave: DEBEN RECUPERARLA

¿Olvidaste tu contraseña?

El sistema manda un mail a la dirección declarada cuando se inscribieron en la UNL

# **Problemas posibles:**

1) Carga errónea del mail cuando se inscribieron. Errores encontrados:

- uso de mayúsculas
- gmai.coml
- gmil.com
- hotamil.com
- hotmail.cpm

# **Problemas posibles:**

2) El mail declarado cuando se inscribieron ya no lo usas o perdieron el acceso al mismo

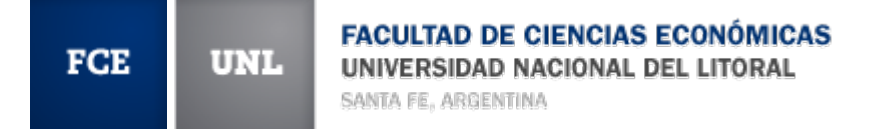

# **SOLUCIÓN:**

 Pedir blanqueo de contraseña en ALUMNADO, ANTES de la inscripción (trámite personal)

MUY IMPORTANTE: no van a poder recuperar la contraseña si no tienen un mail bien cargado.

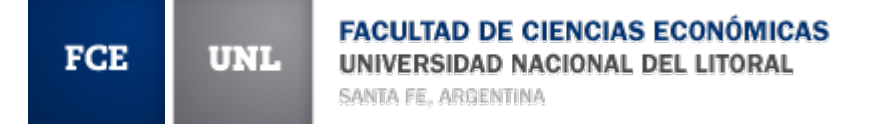

# 1) Clickear en ¿Olvidaste tu contraseña?

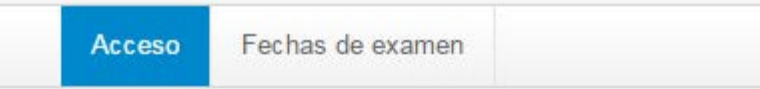

#### Ingresá tus datos

Usuario

Clave

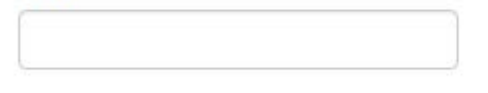

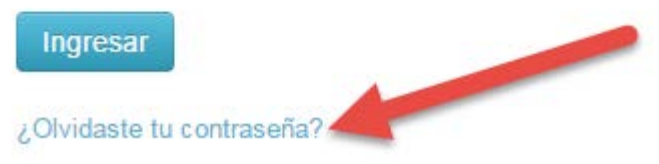

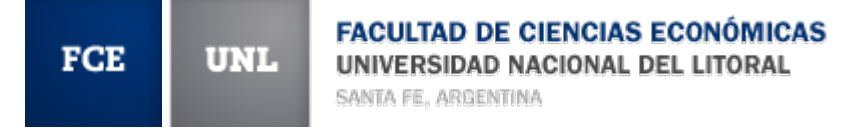

# 2) Completar DNI (sin puntos) y luego tipear el código que se muestra (en este caso es 291)

para reestablecer tu contraseña

País

Argentina

Tipo de documento

(DNI) Documento Nacional d

Número de documento (sin puntos)

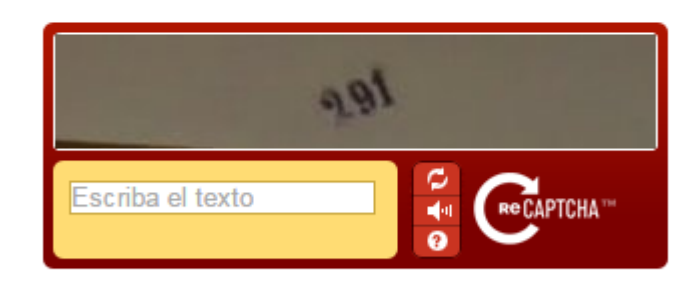

v

Continuar

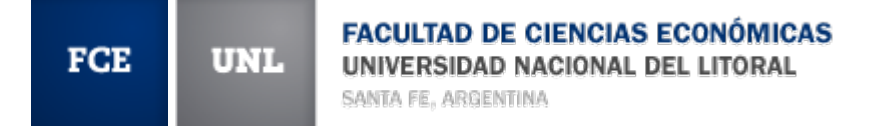

## 3) Ingresan al mail recibido:

no-reply@rectorado.unl.e.

Asistencia de recuperación de contraseña de Guaraní - Este mail fue

#### Y clickean en el enlace que se muestra:

no-reply@rectorado.unl.edu.ar <no-reply@rectorado.unl.edu.ar>

🖻 para mí 🖃

Este mail fue enviado para iniciar el proceso a recuberación de la cuenta asociada con la dirección de mail fuericomitante environ en para reestablecer tu contraseña por favor sigue este este https://servicios.unl.edu.ar.443/fce/acceso/reset\_pression environ environ environ environ en la barra de direcciones. Si no solicitaste este mail simplemente ignoralo.

#### O lo copian y pegan en un navegador si no se puede clickear

#### 4) Definen una nueva contraseña y la Recuperar contraseña repiten S Ingresa tu nueva contraseña y podrás ingresar al sistema. AI Nueva contraseña La contraseña debe contener al menos 5 caracteres y estar compuesta de al menos 1 letra en minúscula, 1 letra en mayúscula y 1 número o caracter especial. Repetir nueva contraseña Acceder

Hay que tener en cuenta los requisitos que debe reunir (fondo celeste)

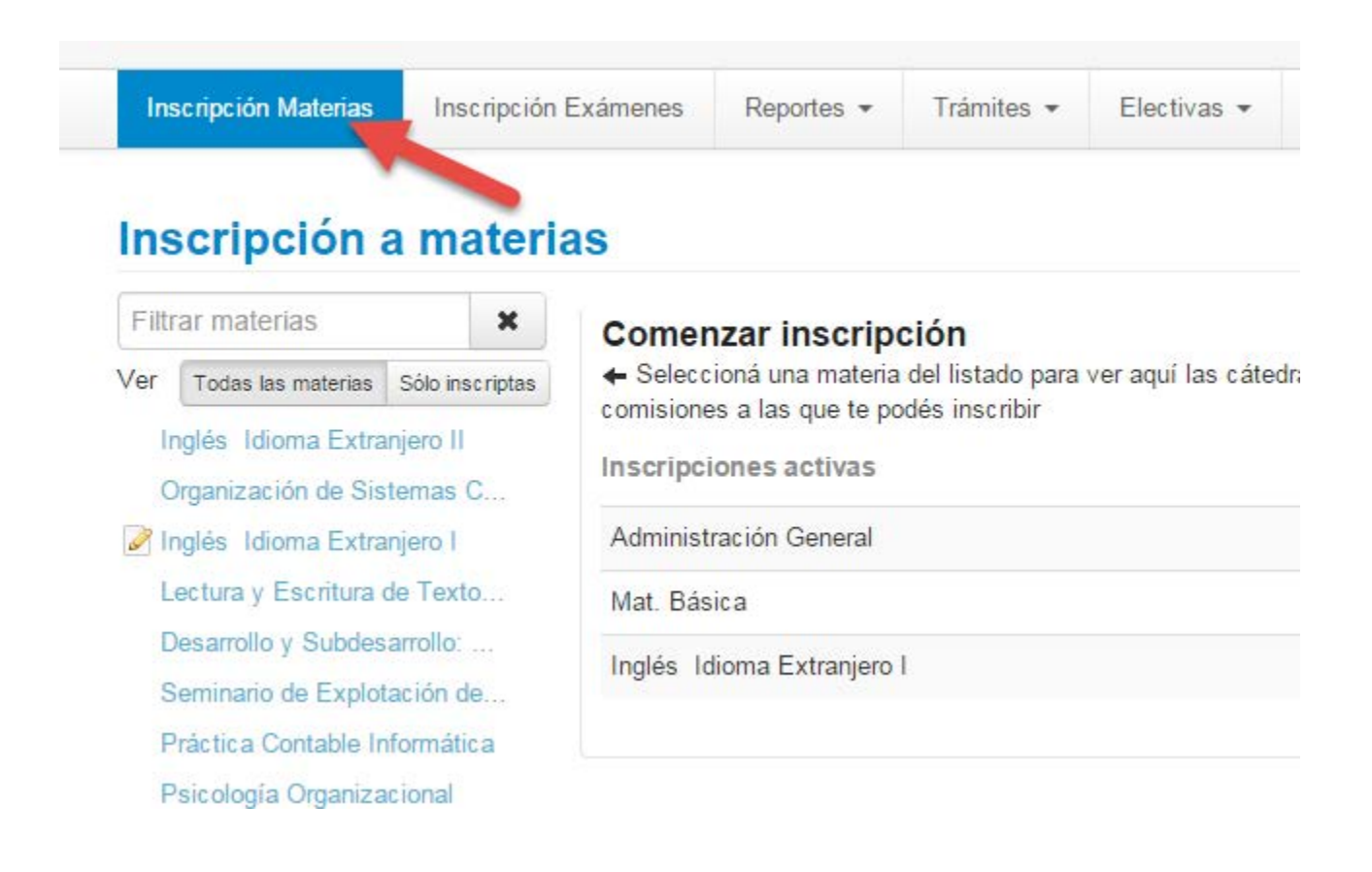

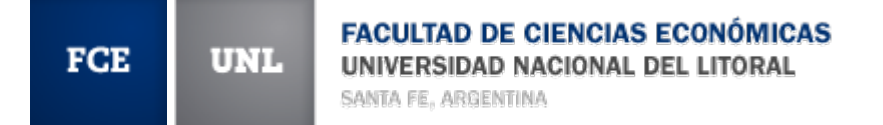

| Historia del Pensamiento Ec                                     |
|-----------------------------------------------------------------|
| Matemática Básica                                               |
| Administración General                                          |
| Instituciones de Deserbol<br>Seleccionar Administración General |
| Contabilidad Básica                                             |
| Introducción a la Economía                                      |

# Elegimos la asignatura a la cual deseamos inscribirnos

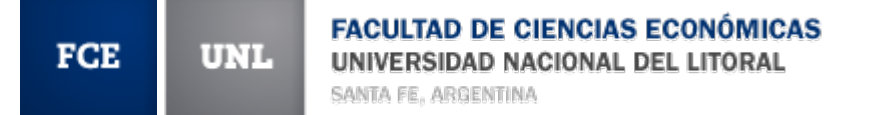

| Miércoles Clases - 10:30 a 13:15                           |             |
|------------------------------------------------------------|-------------|
| Docente: Armelini, José Antonio - Milocco, Cristian Adrián |             |
| Sede Unica                                                 |             |
|                                                            | Inscribirse |
|                                                            |             |
| → C-10                                                     |             |
| Comisión: C-10                                             |             |
| Turno: Noche                                               |             |
| Jueves Clases - 19:30 a 22:15                              |             |
| Docente: Armelini, José Antonio - Rossi, Victoria          |             |
| Sede Unica                                                 |             |
|                                                            | Inscribirse |
|                                                            |             |
| → C-5                                                      |             |
| Comisión: C-5                                              |             |
| ·                                                          |             |

#### Seleccionamos una comisión

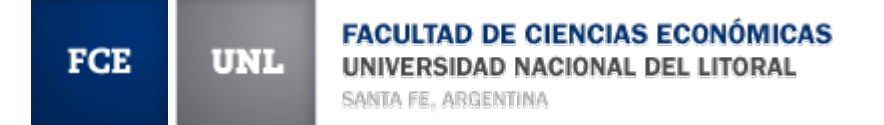

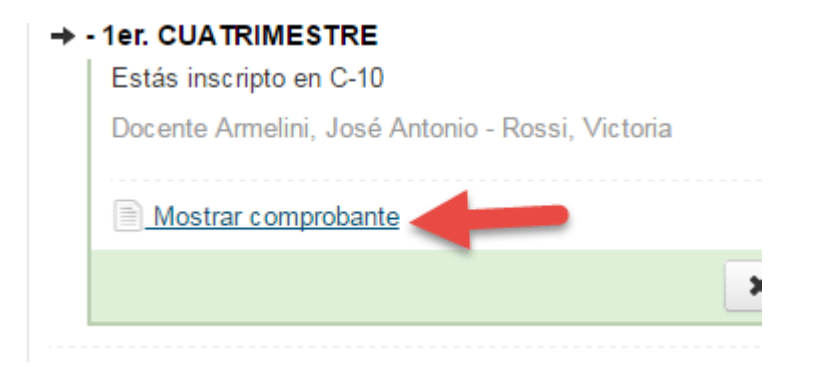

## Pedimos ver el comprobante

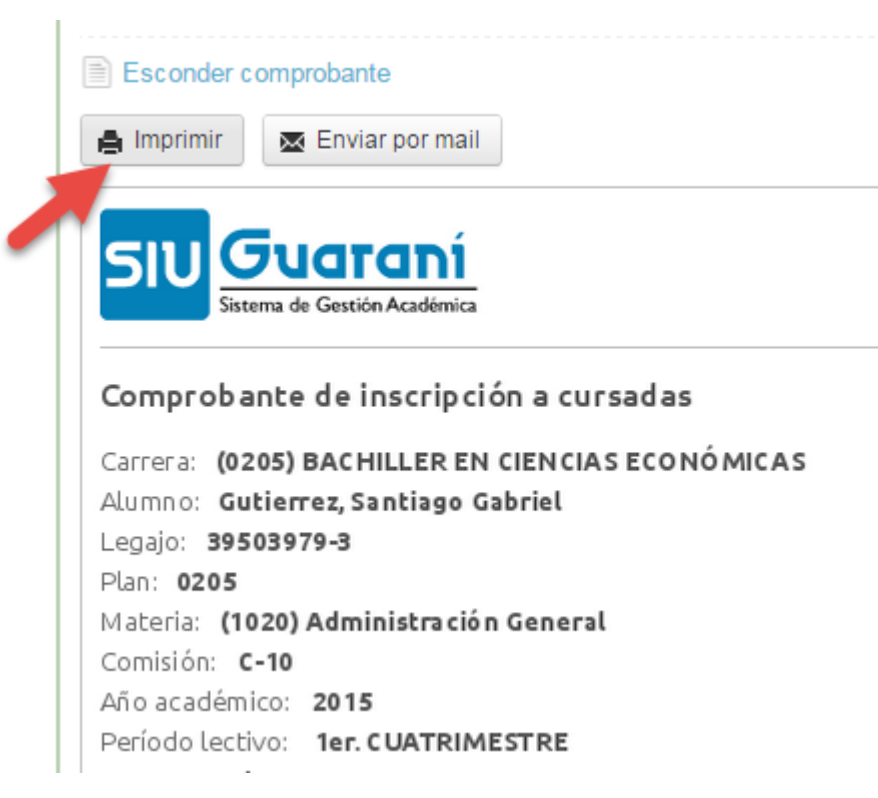

# Y lo imprimimos (o lo mandamos a nuestro mail)

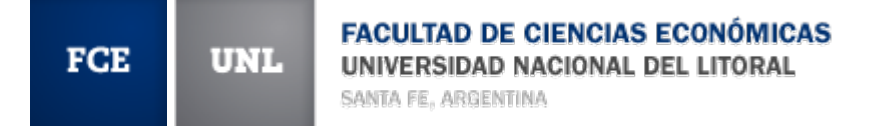

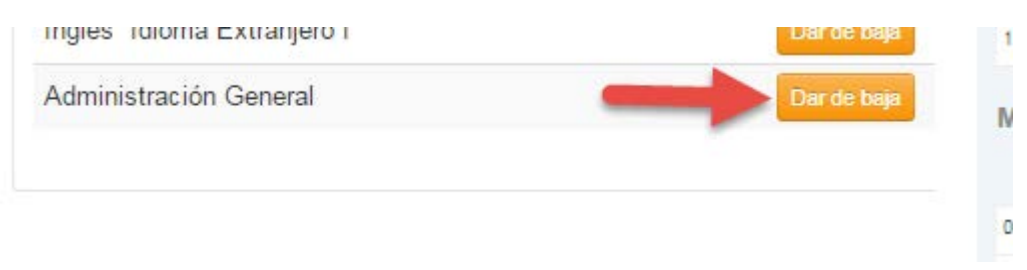

Si se equivocaron de comisión, pueden darse de baja (antes del cierre de las inscripciones)

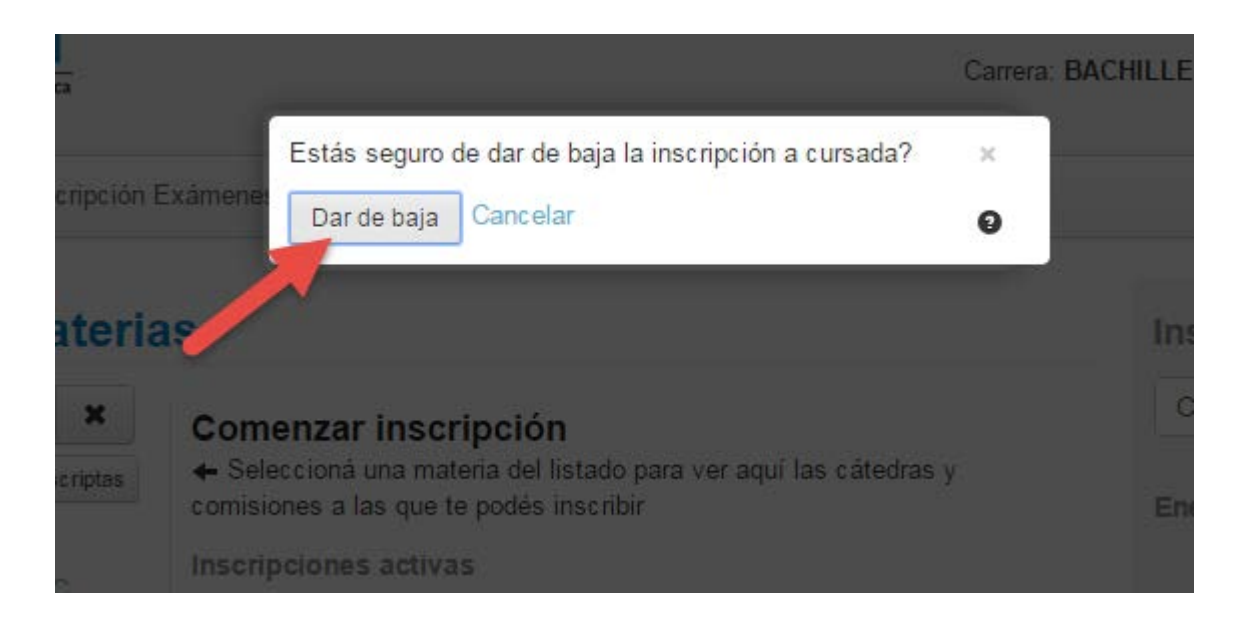

# El sistema les pide que confirmen la acción. **NO OLVIDAR VOLVER A INSCRIBIRSE**

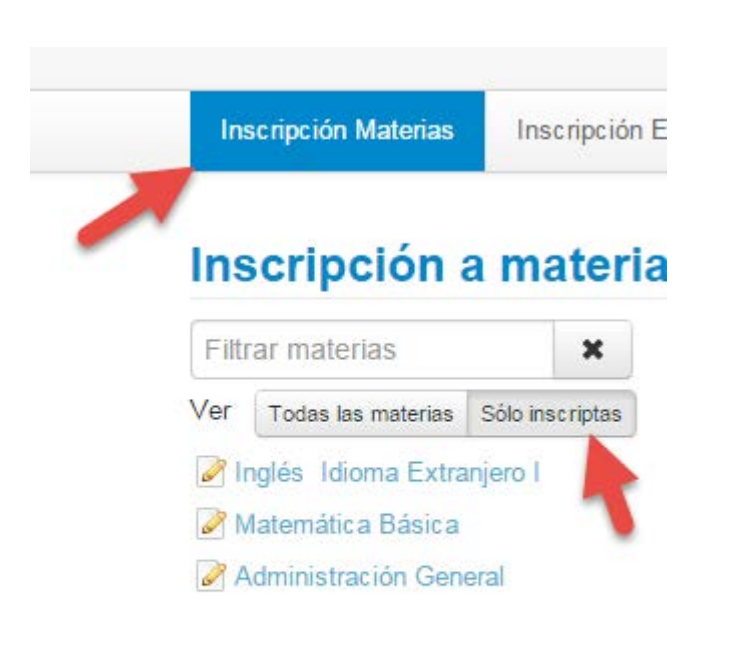

Ingresando a Inscripción Materias y filtrando por "sólo inscriptas" pueden verificar que se inscribieron correctamente

# Si necesitan un certificado de alumno regular, lo pueden solicitar por el sistema y luego retirarlo en Alumnado. **A partir del 28/03/2016**

|                                      |              |                     | <u></u>        |              |
|--------------------------------------|--------------|---------------------|----------------|--------------|
|                                      |              |                     | Mis datos pe   | rsonales     |
| Solicitud de o                       | certificados |                     | Encuestas      |              |
|                                      |              |                     | Solicitud de o | certificados |
| Certificado de Alumno Regular Selecc |              | cione un certificad | Reinscripciór  | 1            |
|                                      |              |                     | Orientación    |              |
| ✓ Certificados pedidos               |              |                     | Encuestas E    | gresados     |
|                                      |              |                     | Tasa de Egre   | eso          |
|                                      |              |                     |                |              |

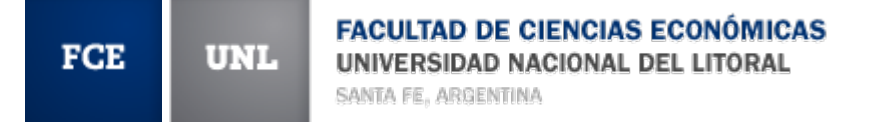

Solicitar

#### Certificado de alumno regular

| Unidad<br>académica:   | (FCE) Facultad de Ciencias Ecor         |  |
|------------------------|-----------------------------------------|--|
| Carrera:               | BACHILLER EN CIENCIAS ECOI              |  |
| Legajo:                | ::::::::::::::::::::::::::::::::::::::: |  |
| Para presentar<br>a:   | A quien corresponda                     |  |
| Observaciones:         |                                         |  |
| Cantidad de<br>copias: | 1                                       |  |

# Completan la información solicitada, y presionan en el botón **Solicitar**